## PASSO A PASSO PARA ACESSAR A AREA DO FILIADO

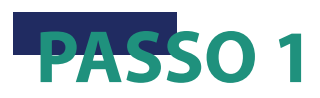

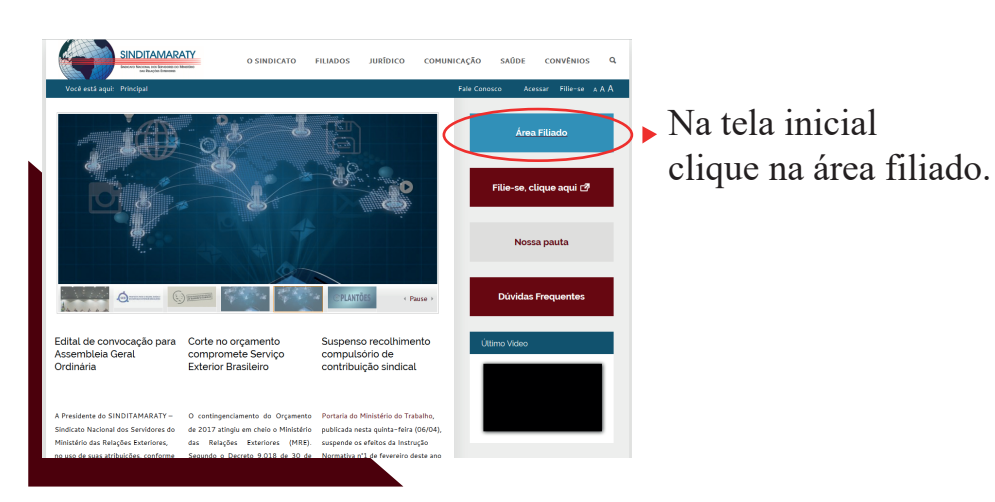

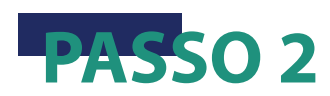

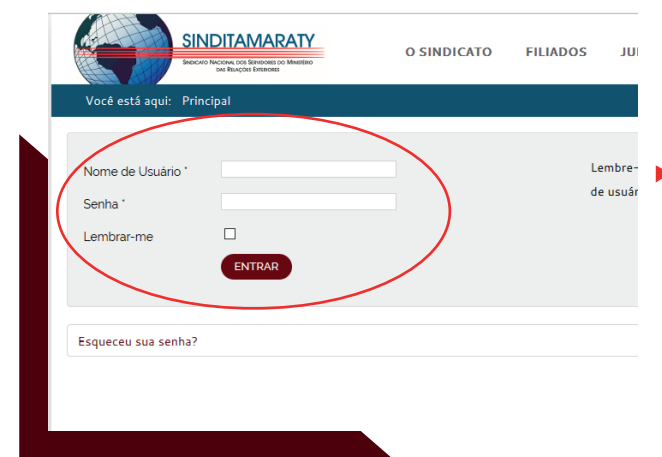

Digite seus dados.

Lembre-se seu nome de usuário é seu CPF. Caso nunca tenha cadastrado uma senha, no campo "senha" digite novamente seu CPF. Pronto! Bem-vindo à área do filiado.

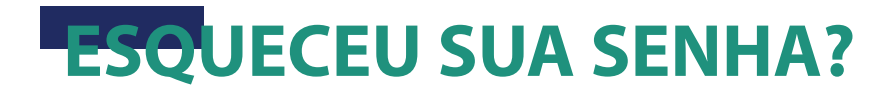

O SINDICATO

FILIADOS

JU

SINDITAMARATY

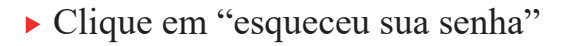

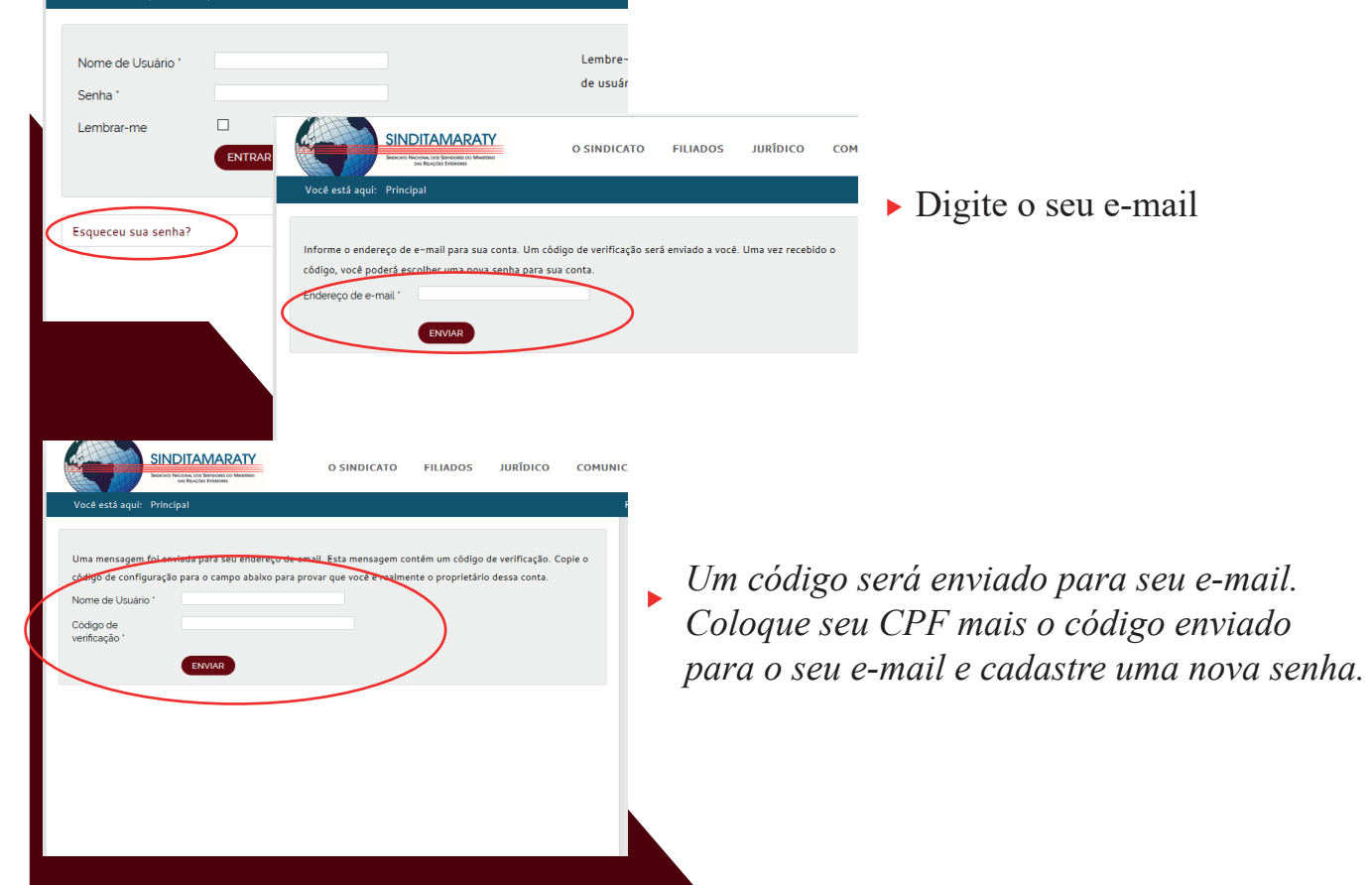

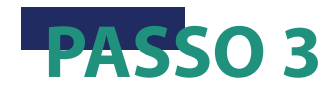

| O SINGICATO PILLADOS JURÍDICO CON  VOLTE EL LA DESTINUENTE O SINGICATO PILLADOS JURÍDICO CON  VOLTE EL LA DESTINUENTE O SINGICATO PILLADOS JURÍDICO CON  O SINGICATO PILLADOS JURÍDICO CON  O SINGICATO PILLADOS JURÍDICO PILLADOS JURÍDICO PILLADOS  O SINGICATO PILLADOS JURÍDICO PILLADOS JURÍDICO  O SINGICATO PILLADOS JURÍDICO  O SINGICATO PILLADOS JURÍDICO  O SINGICATO PILLADOS JURÍDICO  O SINGICATO PILLADOS JURÍDICO  O SINGICATO PILLADOS JURÍDICO  O SINGICATO PILLADOS JURÍDICO  O SINGICATO PILLADOS JURÍDICO  O SINGICATO PILLADOS | HUNICAÇÃO SAŬDE CONVÉNIOS (<br>Fale Conorco A.A./<br>Acesso sus Filiados - Ste<br>Oli Husteon Emandes, |
|----------------------------------------------------------------------------------------------------|----------------------------------------------------------------------------------------------------|
| Vod esta speji: Pricopal • Oastra de Anisos<br>Ouadro de Avisos<br>Responda questionário sobre saúde do servidor<br>O Sindian Nacional das Servidores do Ministério das Relações Exteriores (SINDITAMARAT) informa que já está<br>despoir questinante avale da servidore condições de tratalha A Naciona e parte de uma ampa perguisa                                                                                                    | Fale Conosco A.A.F<br>Accesso suo Filiados - 210<br>Oli Hudson Ernandes,                               |
| Quadro de Avisos<br>Responda questionário sobre saúde do servidor<br>O Sindicio Nacional dos Servidores do Ministério das Reixoles Esteriores (SINDITAMARATY) informa que já está<br>Sindición questimismos sobre sobre dos entres e condições de trabalho. A Ministrio é parte de uma ampla pequíta                                                                                                    | Acesso 505 Filados - 514<br>Olá Hudson Ernandes,                                                       |
| Responda questionário sobre saúde do servidor<br>O Sindicato Nacional dos Servidores do Ministério das Relações Exteriores (SINOITAMARATY) informa que já extá<br>disponhei questionário sobre saúde do servidor e condições de trabalho. A hicitativa é parte de uma ampla pesquisa                                                                                                    | OIS Hudson Ernandes,                                                                                   |
| O Sindicato Nacional dos Servidores do Ministério das Relações Exteriores (SINDITAMARATY) informa que já está<br>disponível questionário sobre saúde do servidor e condições de trabalho. A iniciativa é parte de uma ampla pesquisa                                                                                                    |                                                                                                    |
| coordenada pelo Grupo de Estudos e Pesquisa em Saúde do Trabalhador (GEPSAT) e o Laboratório de Psicodinámica e<br>Clínica do Trabalho da Universidade de Brasília (UnB).                                                                                                    | SAIR                                                                                                   |
| Para responder a pasquista, os servidores receberda link e código, emitado pelo GEPSAT, por e-mail. Caso não receba,<br>Informa a equipe do SINDITAMARATY, pelo e-mail constato@einditamaraty org br ou pelo telefone (61) 3024-8872,<br>que comunicará aos pasquistadores.                                                                                                    | Votação<br>Prestação de Contas<br>Fórum                                                                |
| O questionário online, hospedado pelo instituto de pesquisa, ficará disponível de 12 de dezembro até 15 de janeiro.                                                                                                    | Documentos                                                                                             |
| Apenas os pesquisadores do GEPSAT terão acesso ao conteúdo. O sindicato não terà conhecimento das respostas e se<br>garantido o anonimato àqueles que responderem a pesquisa.                                                                                                    | Quadro de Avisos                                                                                       |
| SINDITAMARATY Em Pauta Semanal                                                                                                    |                                                                                                    |
| Comunicado ação GEAP                                                                                                    | Área Filiado                                                                                           |
| Esclarecimento aos filiados                                                                                                    |                                                                                                    |
| Doação de livros                                                                                                    |                                                                                                    |
| Fillado, seja bem-vindo                                                                                                    | Filie-se, clique aqui 🖄                                                                                |

Ao acessar a área do filiado, no lado direito você vai ver seu nome e abaixo vai encontrar as funções disponíveis somente aos filiados, como: Votação, prestação de conta e outros.